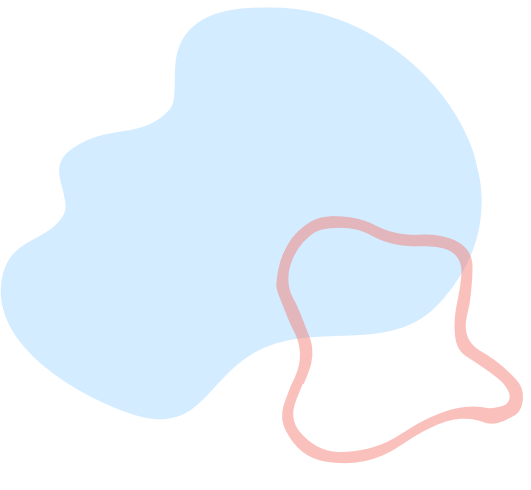

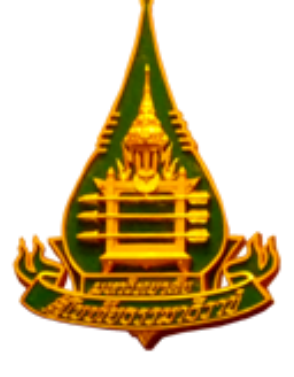

#### ดู่มือการสั่งซื้อวัสดุการศึกษา สื่อสิ่งพิมพ์อื่นๆ และของที่ระลึก ตราสัญลักษณ์ มสธ. ผ่านช่องทาง LINE

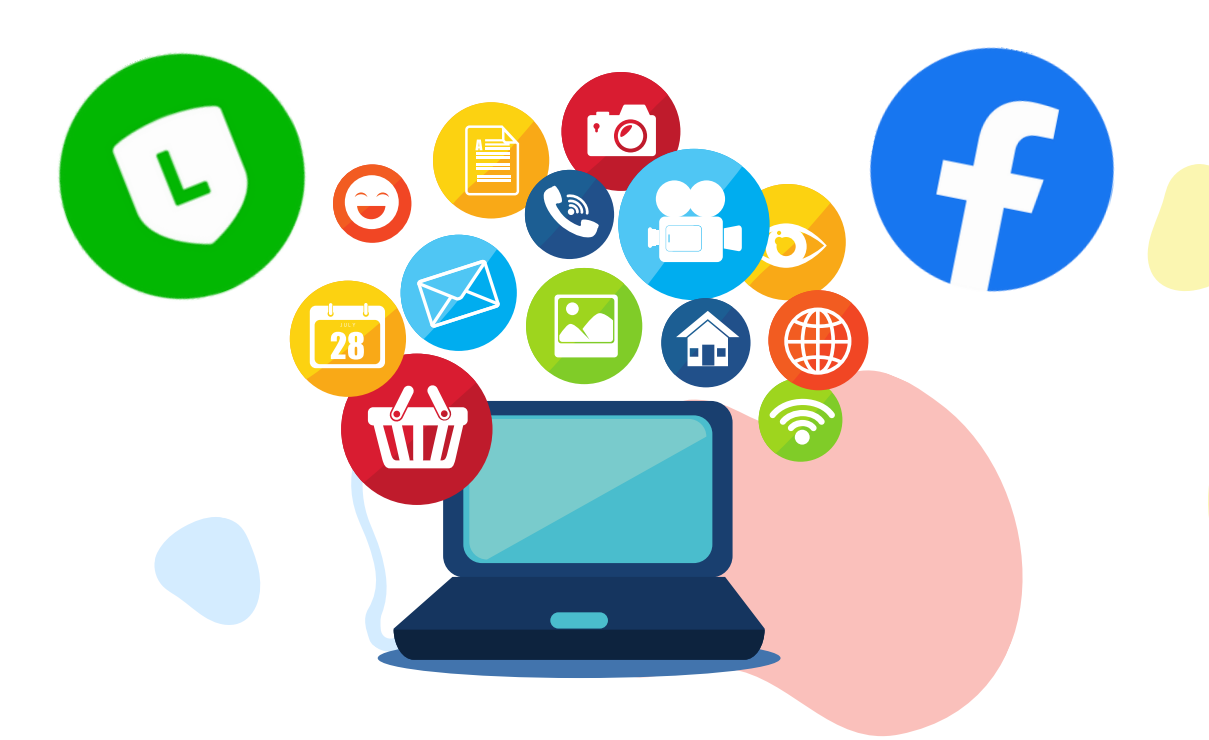

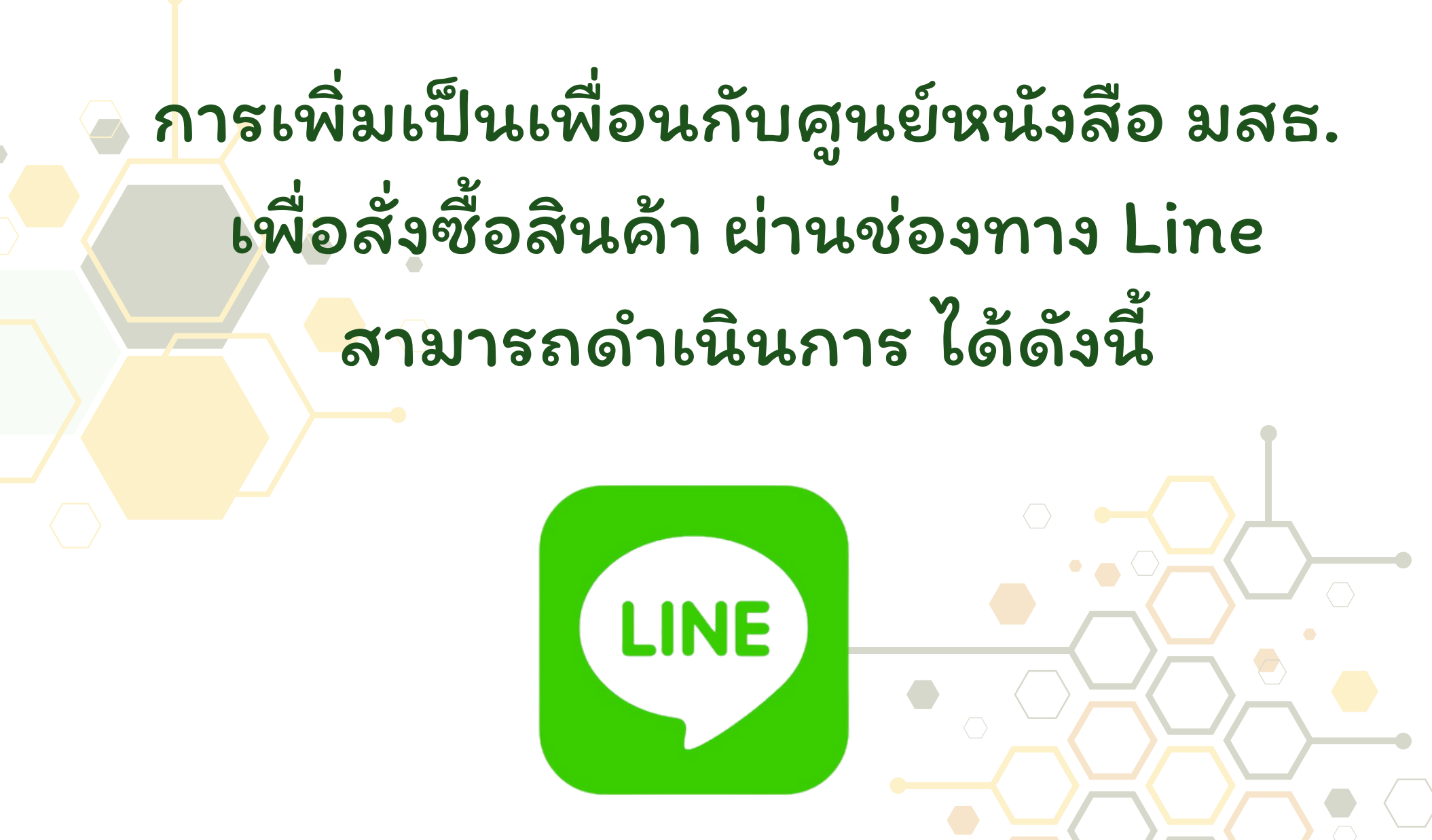

### การสั่งซื้อทาง Line สามารถเป็นเพื่อนกับทางศูนย์ หนังสือ มสธ. ได้ 2 รูปแบบ คือ 1. ค้นหาด้วย LINE ID ไปที่หน้าหลัก ไอคอนมุมขวาบน เลือก

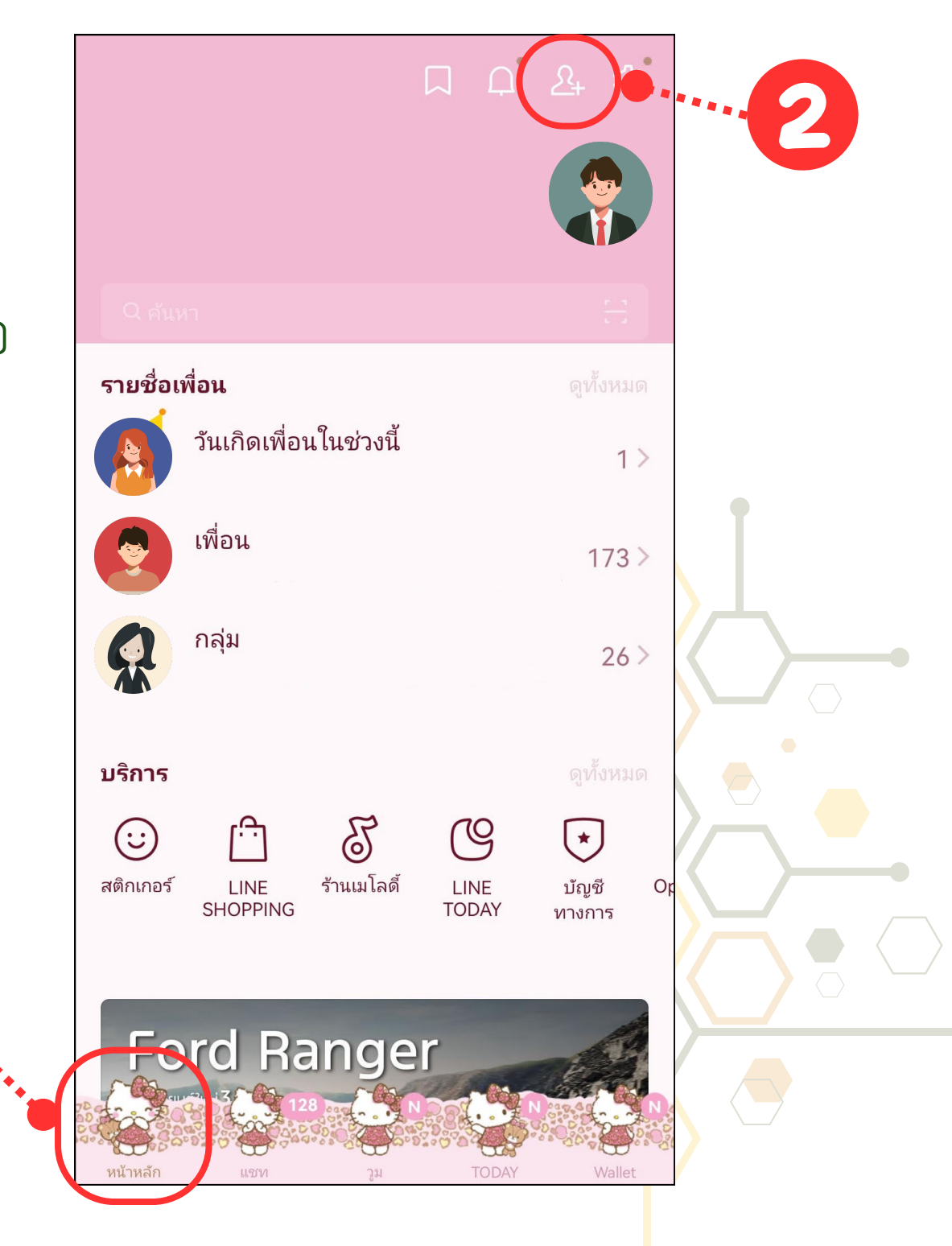

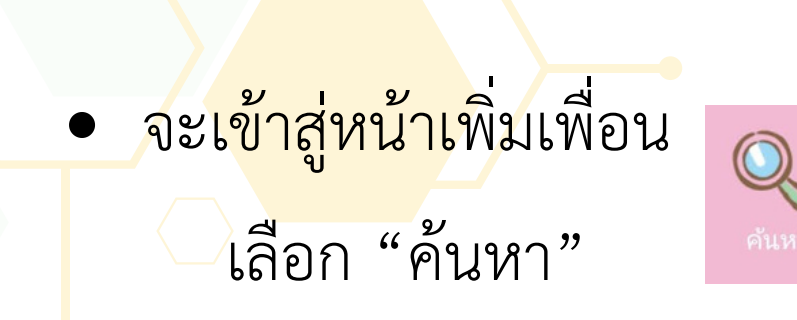

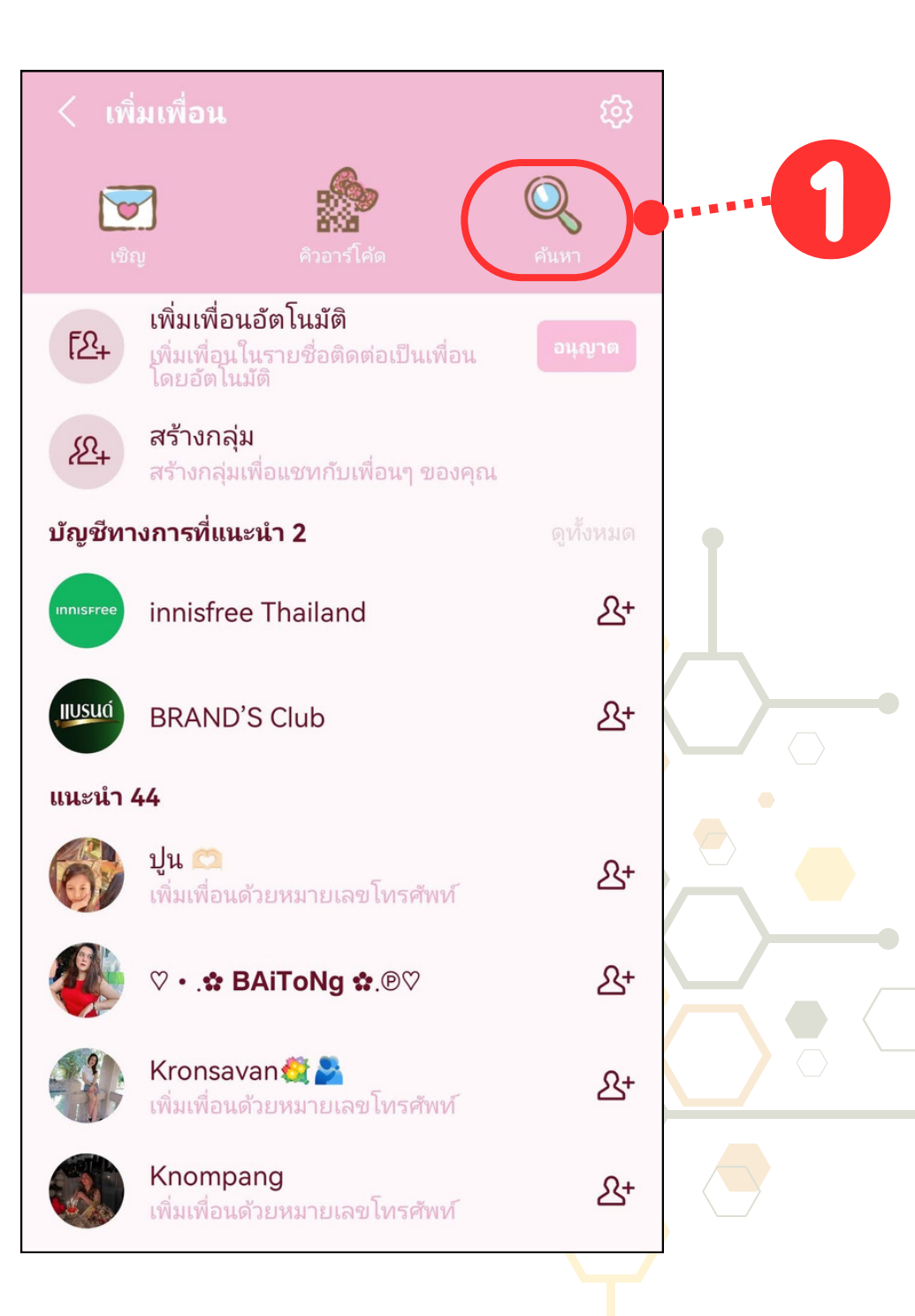

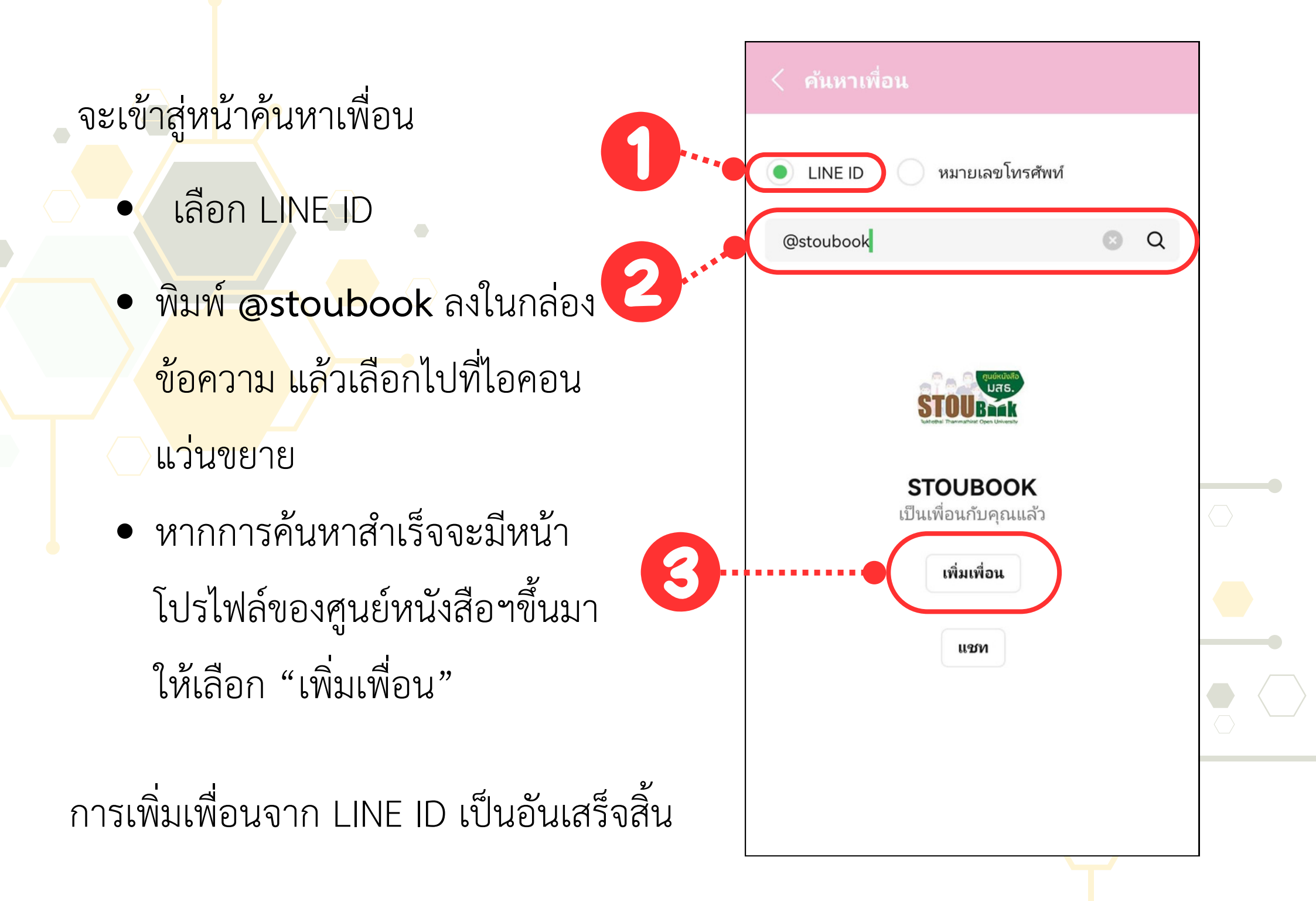

- 2. การเพิ่มเพื่อนด้วย QR CODE
  - ไปที่หน้าหลัก
  - เลือกที่ไอคอน QR Code

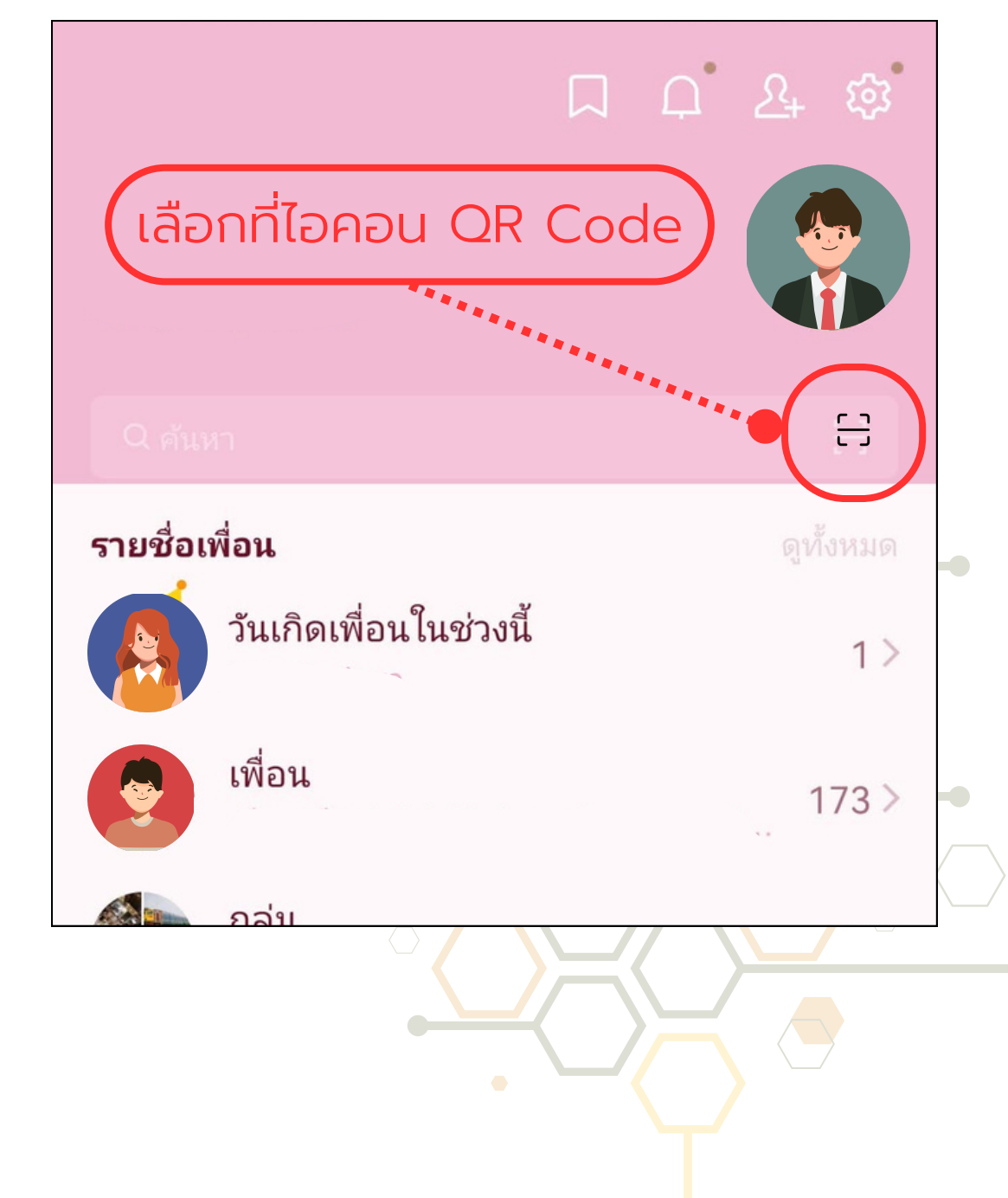

# ตัวอ่าน QR Code จะแสดงขึ้นมา ให้แสกน QR Code ตามรูป

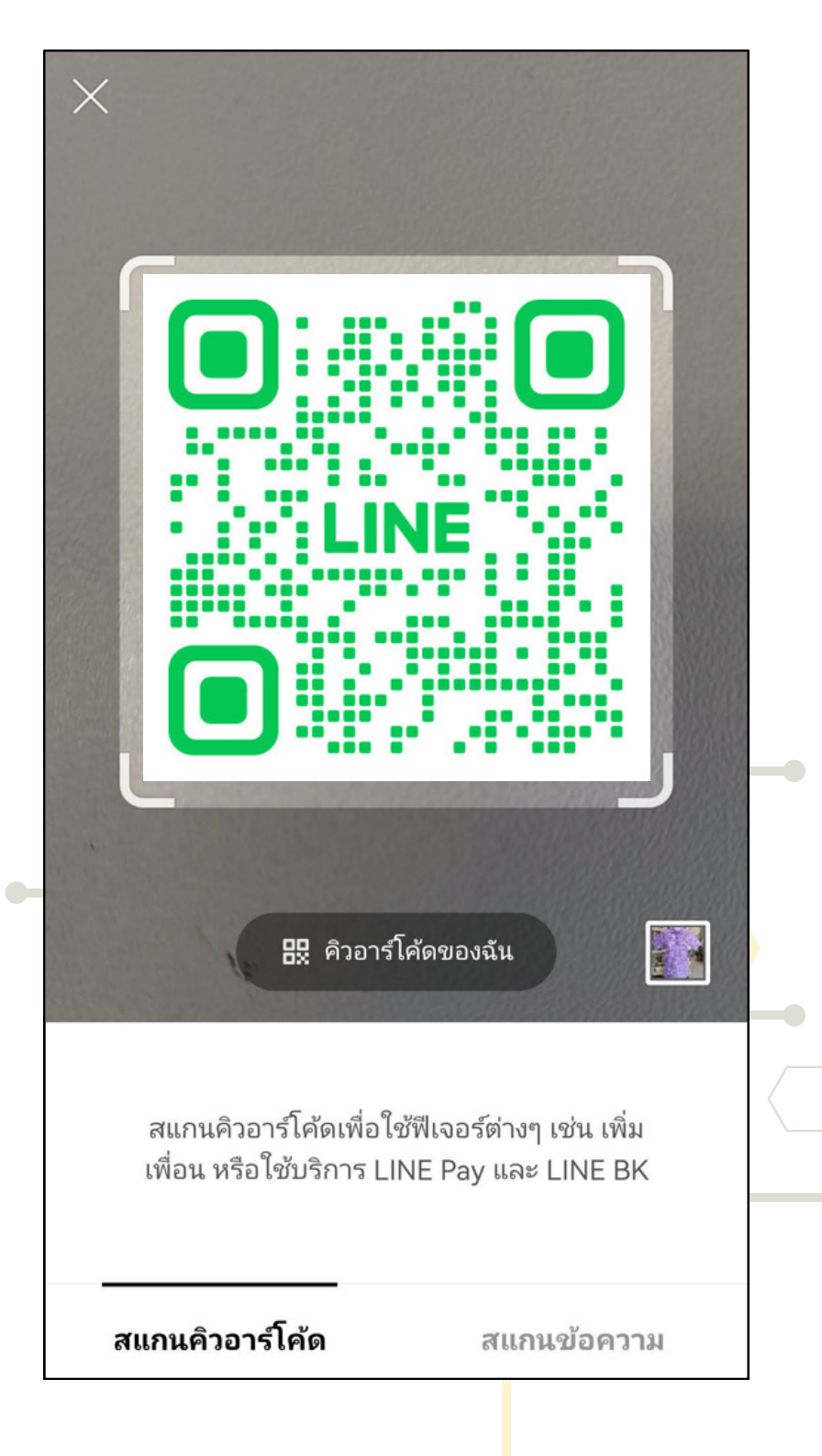

#### • จะมีลิ้งค์ขึ้นมาด้านบนให้เลือก

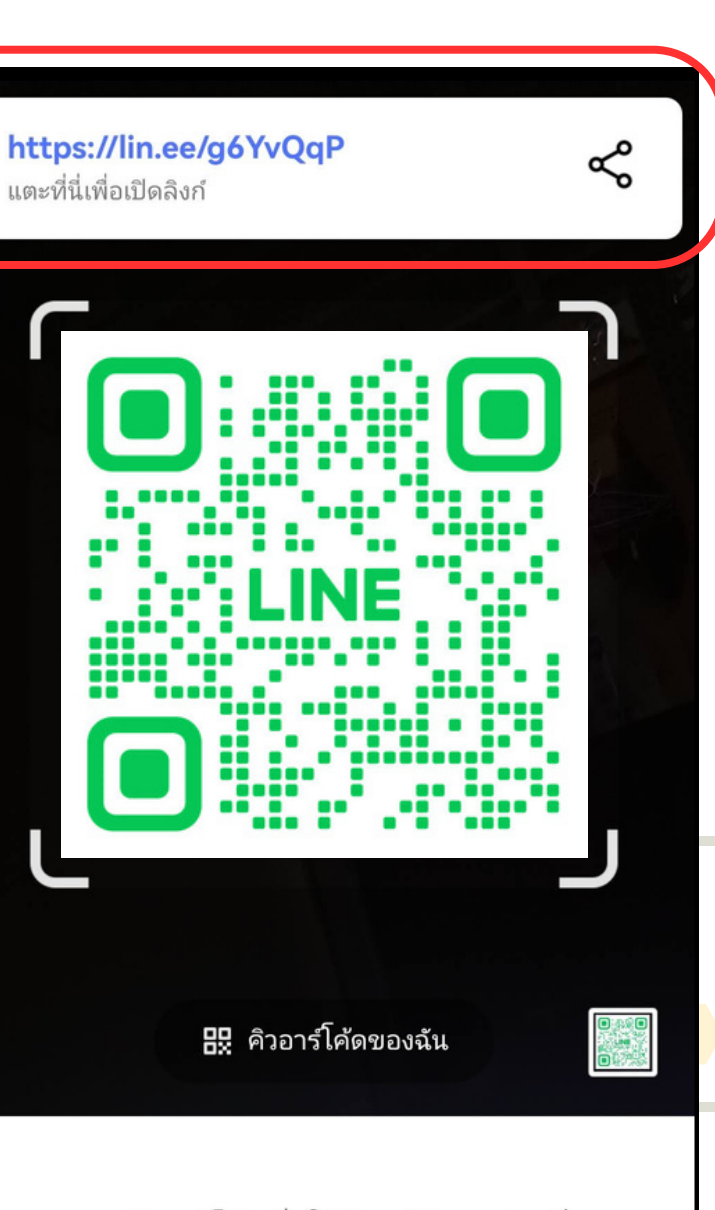

สแกนคิวอาร์โค้ดเพื่อใช้ฟีเจอร์ต่างๆ เช่น เพิ่ม เพื่อน หรือใช้บริการ LINE Pay และ LINE BK

สแกนคิวอาร์โค้ด

.....

สแกนข้อความ

☆ : ×

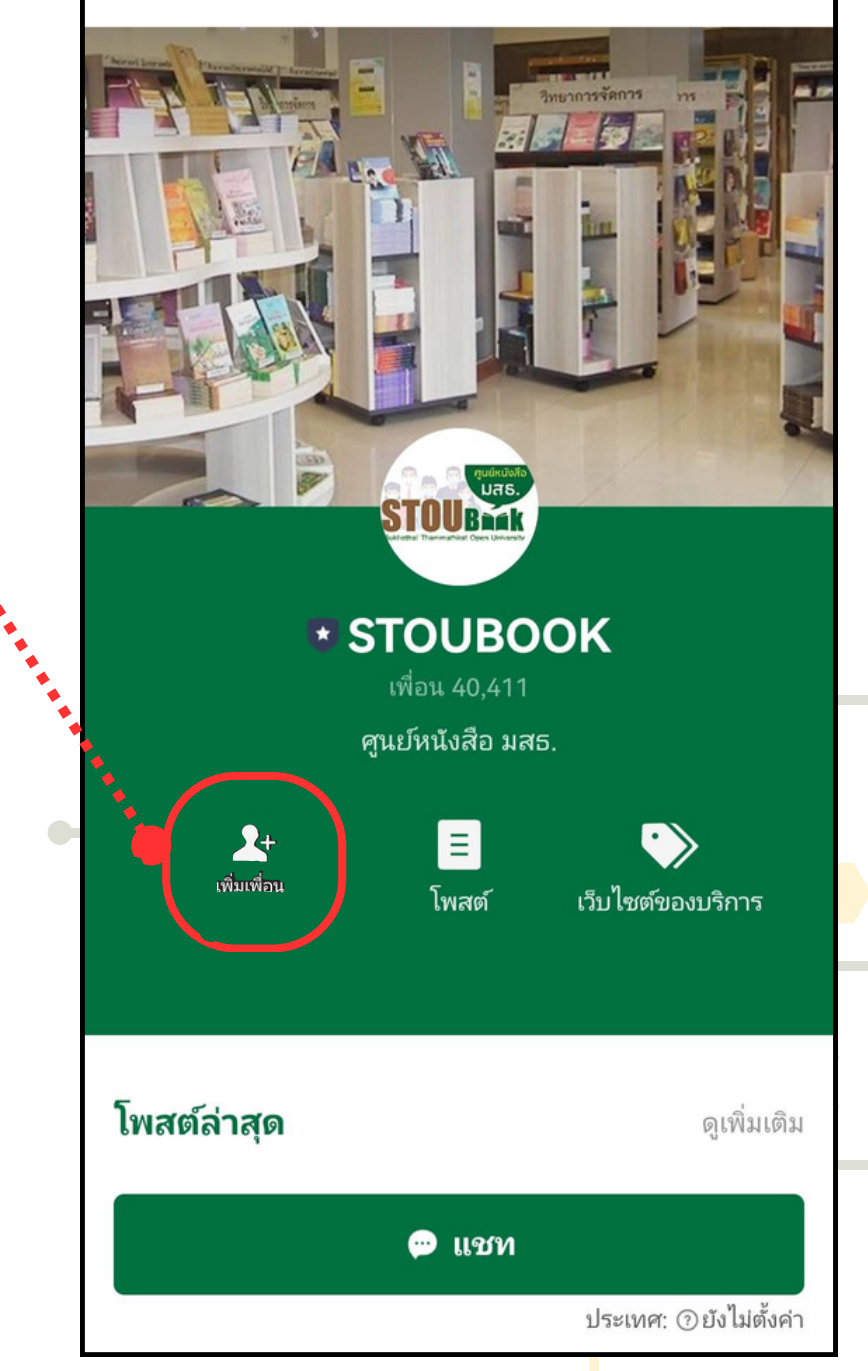

 จะมายังหน้าแรกของศูนย์ หนังสือ มสธ. เลือกเพิ่มเพื่อน

\_\_\_\_\_ เพิ่มเพื่อน

## การเพิ่มเพื่อนจาก QR Code เป็นอันเสร็จสิ้น

#### STOUBOOK STOUS 😢 ยินดีต้อนรับสู่ ศูนย์หนังสือ มหาวิทยาลัยสุโขทัยธรรมาธิราช 🗞 อีกหนึ่งช่องทางในการเลือกซื้อ หนังสือของเรา เพื่อติดตามข่าวสาร โปรโมชั่นต่างๆ และกิจกรรมดีๆ ที่ทางศูนย์หนังสือฯ ส่งมอบให้คุณ ได้โดยตรง 🔆 คำแนะนำก่อนซื้อหนังสือกับทาง ศูนย์หนังสือ มสธ. 🌟 กรณีเป็นนักศึกษา มสธ. รบกวนตรวจสอบแผนการลง ทะเบียนก่อนสั่งซื้อ ว่าวิชาที่ต้องการ นั้นได้ลงทะเบียนแล้วหรือยัง กรณี ลงแผน ก1 ทางมหาวิทยาลัยจะจัด ส่งหนังสือให้อยู่แล้วค่ะ ส่วน ก2 และ ก3 จะได้รับเป็น E-Book 🊧 หากมีการสั่งซื้อมาทาง ศนย์ฯ และภายหลังพบว่าได้รับ หนังสือจากมหาวิทยาลัยแล้ว ทาง ศูนย์ฯ ขอสงวนสิทธิ์การยกเลิกและ คืนเงินทุกกรณีค่ะ 5.9